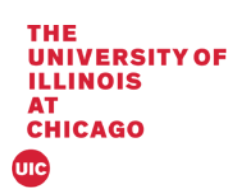

## **Banner 9 Academic Standing**

This document will cover the Academic Standing Process using SHTERM in Banner 9.

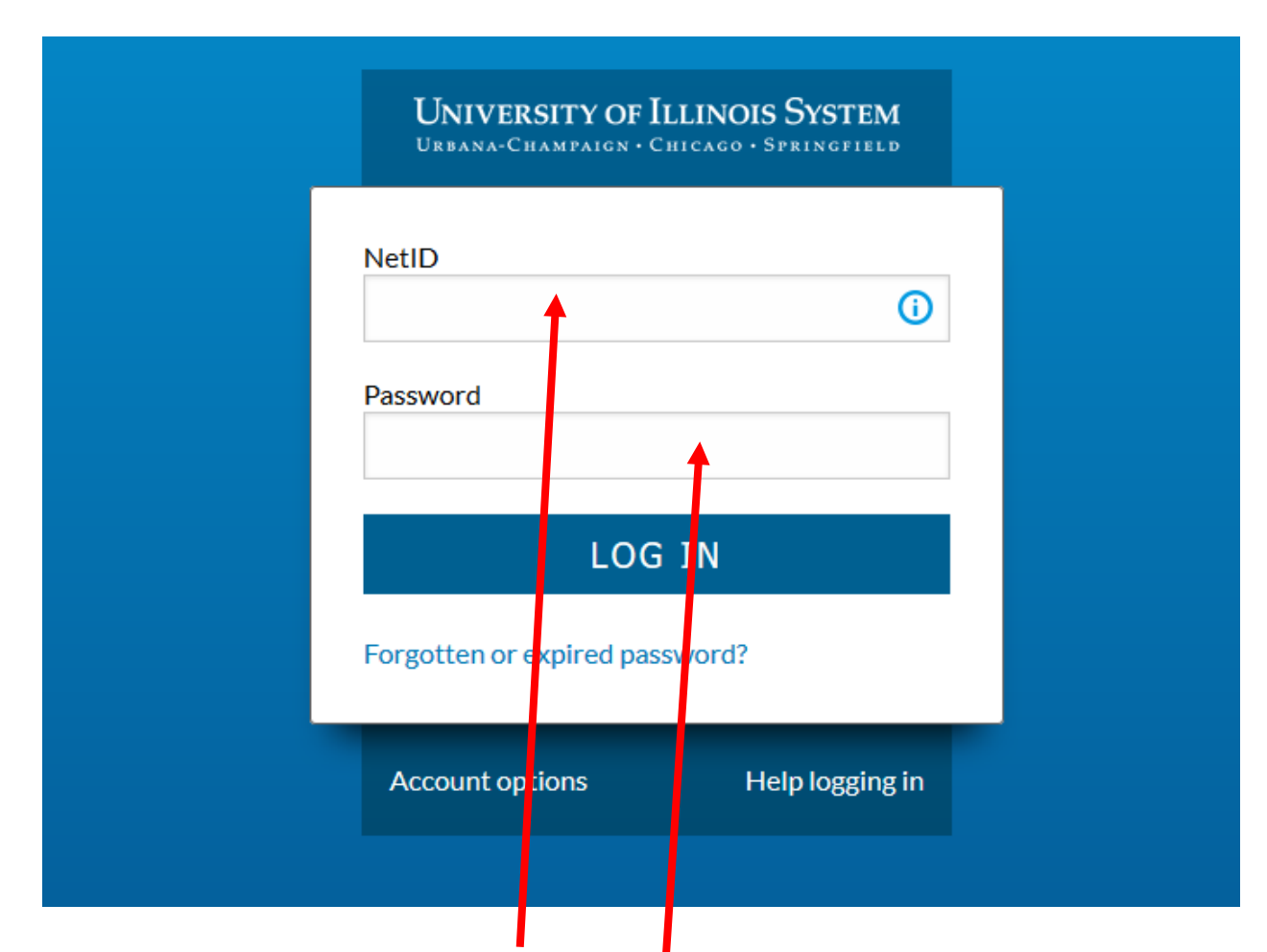

1. Log into Banner by entering in your NetID and Password:

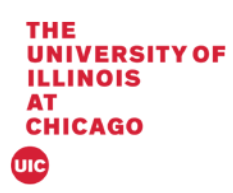

2. The landing page will display

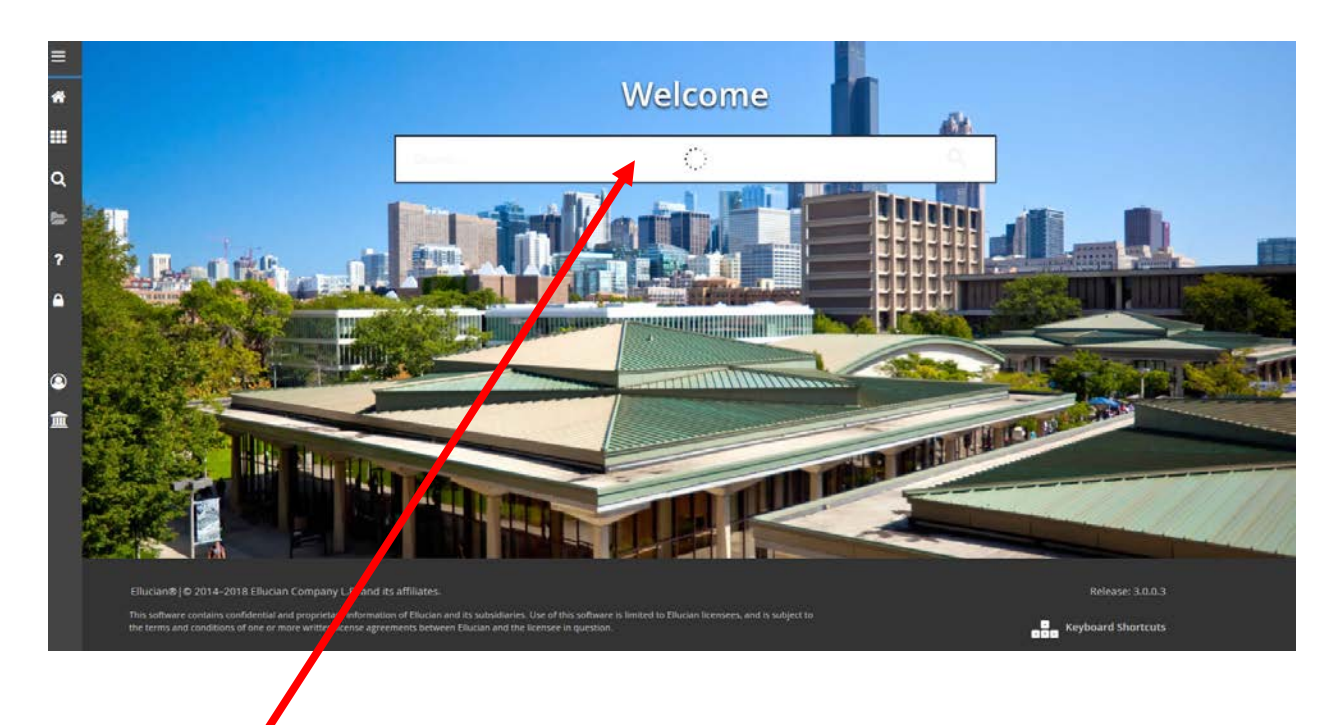

3. Enter SHATERM in the Search box under Welcome.

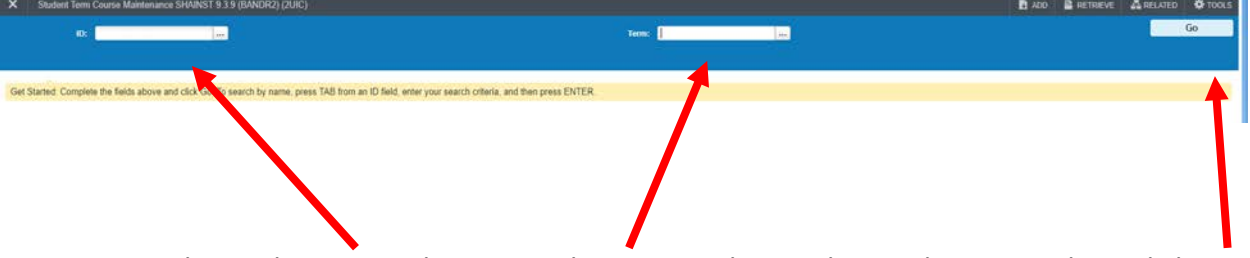

4. Enter the student UIN; tab to enter the term to change the Academic Standing. Click Go.

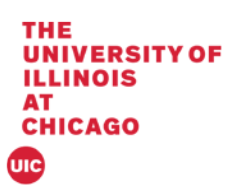

| X Student Term Course Maintenance SHAINST 9.3.9 (BANDR2) (2UIC)                                   |                                                    | 🗈 ADO 🖺 RETRIEVE 🤷 RELATED 🕸 TOOLS 🔰                                             |
|---------------------------------------------------------------------------------------------------|----------------------------------------------------|----------------------------------------------------------------------------------|
| 10: 673252110 Kamowski, Michael G. Tem: 220188                                                    | Query caused no records to be retrieved. Re-enter. |                                                                                  |
| Zerm Headly Enformation     Cohort Information     Secred GPA by Term Calculation     TERM HEADER |                                                    | Presis Dupticate Record for Course Maintenance Dupticate Field for Student Info. |
| Data Added by System • User                                                                       | Transfer Institution                               |                                                                                  |
| Pre-Catalog Entry                                                                                 | Student Centric                                    |                                                                                  |
| Record Status New Record                                                                          | Record Status Date                                 |                                                                                  |
| End of Term                                                                                       | End Of Term<br>Academic Standing<br>Date           |                                                                                  |
| Dean's List Status                                                                                | Destris List Status<br>Date                        |                                                                                  |
| Progress                                                                                          | Progress<br>Evaluation Date                        |                                                                                  |
| Combined                                                                                          | Constitued<br>Academic Standing<br>Date            |                                                                                  |
| Special Exam<br>Credit                                                                            |                                                    |                                                                                  |
| Withdrawal Reason                                                                                 |                                                    |                                                                                  |
| Duplicate Mailer Request Date                                                                     | Revised/Duplicate<br>Grade Maller Sent<br>Date     |                                                                                  |
| Original Grade<br>Maller Sent Date                                                                |                                                    |                                                                                  |

5. If a student does not have a term record then the message "Query caused no record to be retrieved. Re-enter." will appear.

## Change Academic Standing

| TERM HEADER                                    | 🖬 Instert 🔤 Delete 🧏 Copy 🗧  |
|------------------------------------------------|------------------------------|
| Data Added by                                  | Transfer Institution         |
| Pre-Catalog Entry                              | Student Centric              |
| Record Status Grade Mailer Processing Complete | Record Status Date 05/770019 |
| End of Term 20 Good Standing                   | End Of Term 05/17/2018       |
| Academic Standing                              | Academic Standing<br>Data    |
| Dean's List Status                             | Dean's Lint Status<br>Date   |
| Progress Faultation                            | Progress<br>Evaluation Date  |
| Combined                                       | Combined                     |
| Loademic Standing                              | Academic Standing<br>Date    |
| Special Exam                                   |                              |
| Withdrawal Reason                              |                              |
| Duplicate Mails Request Date                   | Revised Duplicate            |
|                                                | Grade Malter Sent            |
|                                                | Date                         |
| Original Grade 05/77/0016                      |                              |
| Mailer Sent Date                               |                              |

1. Click in the End of term box to change the standing.

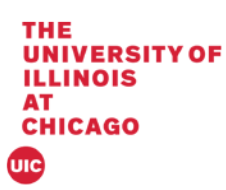

| TERM HEADER                                    |                                          | 🖬 Insert 🖬 Delete 😘 Copy Ϋ, Fi |
|------------------------------------------------|------------------------------------------|--------------------------------|
| Data Added by                                  | Transfer Institution                     |                                |
| Pre-Catalog Entry                              | Student Centric                          |                                |
| Record Status Grade Mailer Processing Complete | Record Status Date 05/770010             |                                |
| End of Term 2A Probation Level 1               | End Of Term 08/28/2018                   |                                |
| Academic Standing                              | Academic Standing<br>Date                |                                |
| Dean's List Status                             | Deen's List Status<br>Date               |                                |
| Progress                                       | Progress<br>Evaluation Date              |                                |
| Combined                                       | Combined                                 |                                |
| Academic Standing                              | Academic Standing<br>Date                |                                |
| Special Exam                                   |                                          |                                |
| Withdrawal Reason                              |                                          |                                |
| Duplicate Matler Request Date                  | Revised Duplicate<br>Galaxie Matter Sent |                                |
|                                                | Date                                     |                                |
| Original Grade 05/17/2018<br>Malter Sent Date  |                                          |                                |
|                                                |                                          |                                |
|                                                |                                          |                                |
|                                                |                                          | s                              |
|                                                |                                          |                                |

2. Enter the new Academic Standing; Tab to display the value and Click Save

| In: 667202325 Lee, Rachel G. Tem: 220181                                                |                                                                                    | Saved successfully (1 rows saved) |  |
|-----------------------------------------------------------------------------------------|------------------------------------------------------------------------------------|-----------------------------------|--|
| Torm Header Information Cohort Information Stored GPA by Term Calculation * TERM HEADER |                                                                                    | 🖸 insert 🗖 Gelete 😘 Copy 🔍 Filt   |  |
| Deta Added by    System  User  Pre-Catalog Entry                                        | Transfer Institution                                                               | 1                                 |  |
| Record Status Cirade Mailur Processing Complete Ene of Term 2A                          | Record Status Date 05/7/20/11<br>End 07 tem 050/60/17<br>Academic Standing<br>Date |                                   |  |
| Dean's List Status                                                                      | Dear's List Statux<br>Date                                                         |                                   |  |
| Progress<br>Evaluation<br>Combined<br>Academic Standing                                 | Progress<br>Evaluation Data<br>Continued<br>Acudemic Standing                      |                                   |  |
| Special Exam                                                                            | Date                                                                               |                                   |  |
| Deploate Matter Request Duris                                                           | Revised Displicate<br>Grade Maler Sent<br>Date                                     |                                   |  |
| Original Grade 05/72/2018<br>Matter Sent Date                                           |                                                                                    |                                   |  |

3. The notification will appear in the upper right hand corner that it has been saved.

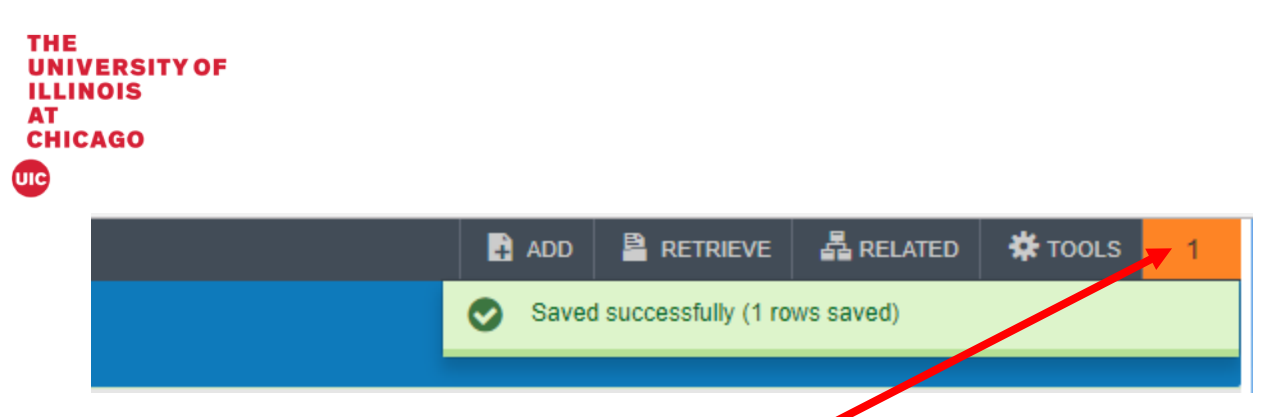

4. Click on Notification Number to clear messages.

|                                  |        | Start Over |          |
|----------------------------------|--------|------------|----------|
|                                  |        | 7          |          |
|                                  |        |            |          |
| 🕀 Insert                         | Delete | 🖪 Сору     | Ϋ Filter |
|                                  |        |            |          |
| 5 Click on Start Over to work on | anew   | student    |          |